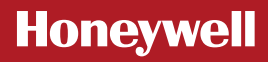

EN

## Single Zone Thermostat Remote Access Setup Guide

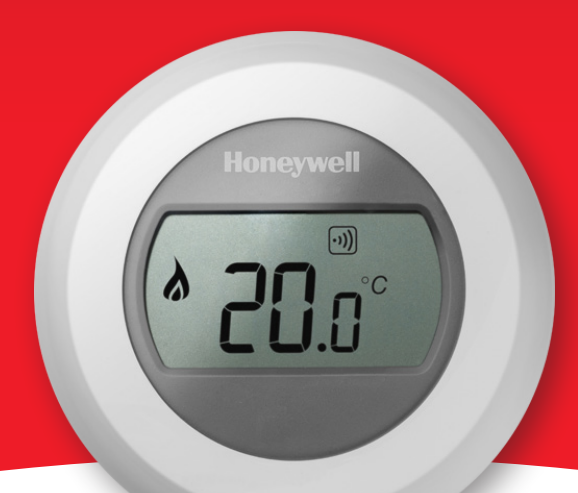

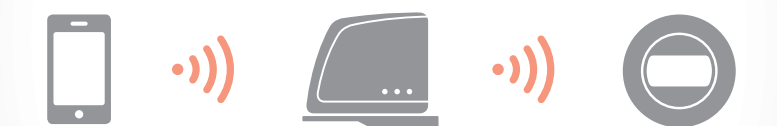

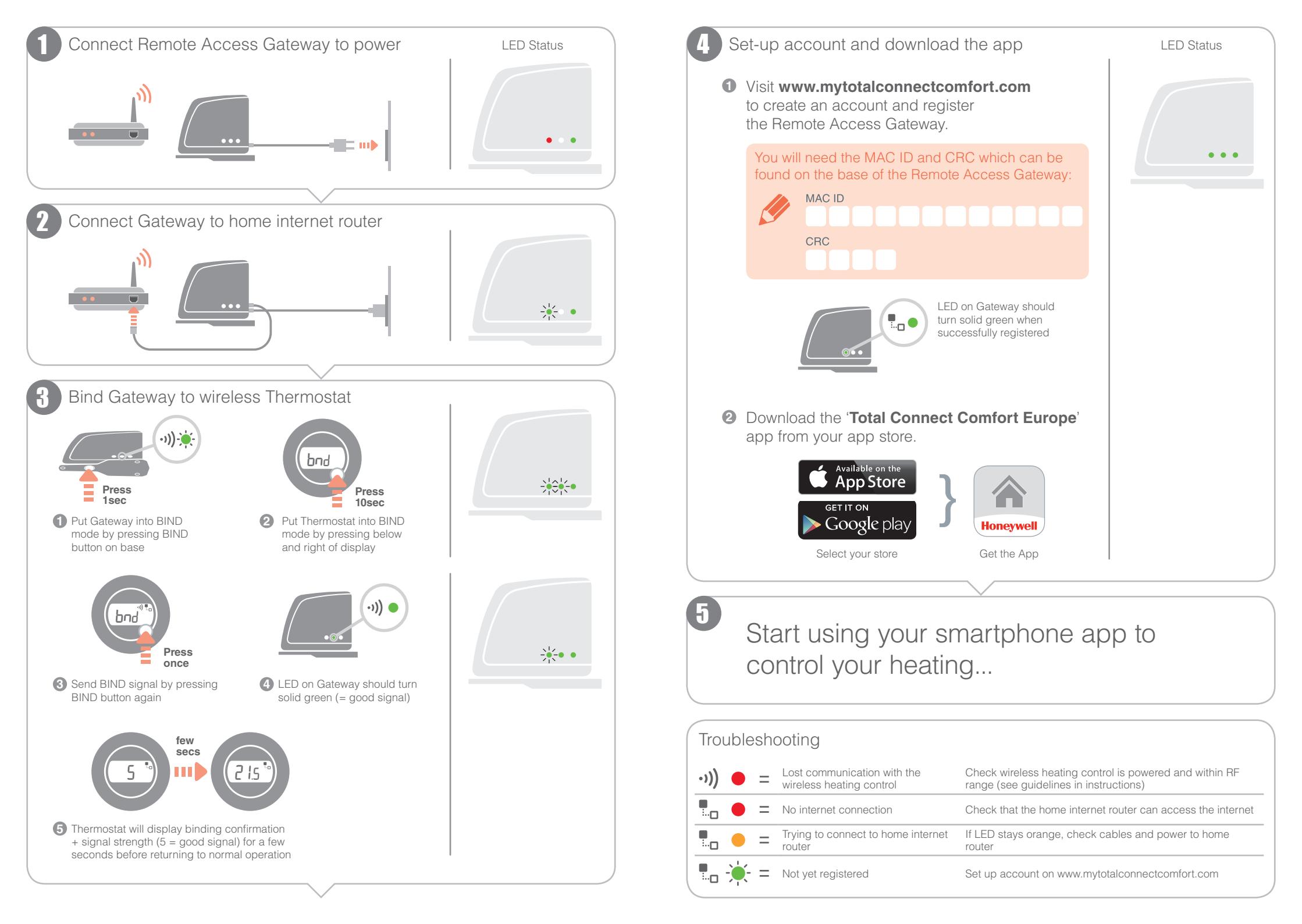

## Honeywell

## Approvals

Conforms to protection requirements of the following directives: EMC: 2004/108/EC LVD: 2006/95/EC R&TTE: 1999/05/EC Hereby, Honeywell, declares that this Remote Access Gateway is in compliance with the essential requirements and other relevant provisions of Directive 1999/5/EC.

## Honeywell Control Systems Ltd.

Skimped Hill Lane, Bracknell Berkshire RG12 1EB www.honeywelluk.com

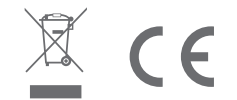